Corso di Laurea Specialistica in Chimica delle Molecole di Interesse Biologico Struttura e Dinamica di Biomolecole - 2007/2008

Laboratorio 4 - (6 maggio 2008)

## 1 Simulazioni (N,V,E) nel vuoto

### 1.1 simulazione di chignolina a 300 K nel vuoto (E,V=cost).

- 1. Modificare l'input
  - (a) partire dalla struttura minimizzata
  - (b) modificare il potenziale, levando i C-H, N-H, O-H stretch

&POTENTIAL [...] # CUTOFF 100. STRETCHING HEAVY &END

(a) inserire il blocco &INTEGRATOR e modificare il blocco &SIMULATION

```
&SIMULATION

MDSIM

TEMPERATURE 300.0 40.0

&END

&INTEGRATOR

TIMESTEP 2.0

MTS_RESPA

step intra 2

step intra 2

step nonbond 1 100.

test_times OPEN energie

END

&END
```

```
CONTROL O
REJECT 50000.0
TIME 30000.0
PRINT 100.0
PROPERTY 1000.0
&END
```

2. lanciare il programma con output su file

```
orac < chigno.in > chigno.out
```

- 3. analizzare l'output
- 4. Visualizzare il file delle energie: energie
- 5. con gnuplot, diagrammare le energie cinetica, potenziale e totale:

pl 'energie' u 0:7 w l, " u 0:8 w l, " u 0:9 pl 'energie' u 0:7 w l, " u 0:8 w l, " u 0:(\$7+\$8)

- Verificare che nella fase di acquisizione la distribuzione delle energie è stazionaria (valori costanti di media e deviazione). Altrimenti prolungare la fase di equilibratura.
- 6. trasformare il file della traiettoria (PDB) per poterlo visualizzare in vmd

pdb2vmd < chigno.pdb > chigno.PDB

7. Visualizzare il risultato in vmd

# 2 Simulazioni (N,V,E) con solvente.

#### 2.1 Preparazione input

- 1. copiare sulla propria directory di lavoro il file di input ~signorini/biomol/orac/data/slv.in
- 2. copiare sulla propria directory di lavoro il file di coordinate della molecola di  $H_2O$ : "signorini/biomol/orac/pdb/water.p
- 3. Notare le differenze rispetto al file utilizzato per la simulazione nel vuoto (magari usando il comando ediff di Emacs ):
  - (a) aggiungere solvente

```
&SETUP
         CRYSTAL 28. 28. 28.
       &END
       &SOLUTE
         COORDINATES chignolin.pdb
       &END
       &SOLVENT
         CELL SC
         INSERT 1.4
         COORDINATES .../pdb/water.pdb
         GENERATE RANDOMIZE 9 9 9
       &END
       &PARAMETERS
         [...]
         JOIN SOLVENT
           hoh
         END
       &END
(b) aggiornare i time-step
       &INTEGRATOR
         TIMESTEP 10.0
         MTS_RESPA
           step intra 2
           step intra 2
           step nonbond 2 4.7
           step nonbond 3 7.5 reciprocal
           step nonbond 1 9.7
           test_times OPEN energie
         END
       &END
(c) Ewald
       &POTENTIAL
         EWALD PME 0.43 24 24 24 4
         [...]
       &END
(d) salvare un restart
```

```
&INOUT
RESTART
write 500.0 OPEN chigno.rst
END
ASCII 200.0 OPEN chigno.pdb
[...]
&END
```

- 4. Considerazioni sul calcolo dei dati di input
  - (a) lato cella è opportuno che sia almeno il doppio della lunghezza della proteina
  - (b) densità dell'acqua:

$$\rho/amu \cdot {}^{-3} = \rho/g \cdot cm^{-3} \cdot \frac{g}{amu} \cdot \left(\frac{1}{cm}\right)^3$$
$$= \rho/g \cdot cm^{-3} \cdot N_A \cdot \left(10^{-8}\right)^3$$
$$= \rho/g \cdot cm^{-3} \cdot 0.6023$$
$$\simeq 0.6$$

Per n molecole di acqua in un box di lato L Angstrom:

$$\rho/amu \cdot {}^{-3} = 0.6 = \frac{18n}{L^3}$$

Se L = 28.0, si ha  $n = 724.4 \simeq 729 = 9^3$ . Si può dunque scegliere

$$n = 9$$
$$L = 28.0$$

### 2.2 Equilibrazione

- 1. lanciare, salvando un restart
- 2. notare quanto è più lenta la simulazione aggiungendo il solvente (circa 10 volte)
- 3. monitorare le energie, in particolare:
  - (a) Energia totale EREAL [scende, poi cost]
  - (b) EPTOT
  - (c) EKIN [oscilla intorno a 300K]
  - (d) ESLV [scende]
  - (e) ESLV-SLT [scende?]
  - (f) ESLT [potrebbe salire]

Tutte queste grandezze sono listate nel file energie. Si controllano usando gnuplot

- 4. Visualizzare il sistema in VMD
  - (a) ricordarsi di filtrare il pdb creato da ORAC con pdb2vmd
  - (b) vedere se la RMSD rispetto alla conformazione sperimentale è minore che nel vuoto